# LP-8200C メンテナンスガイド

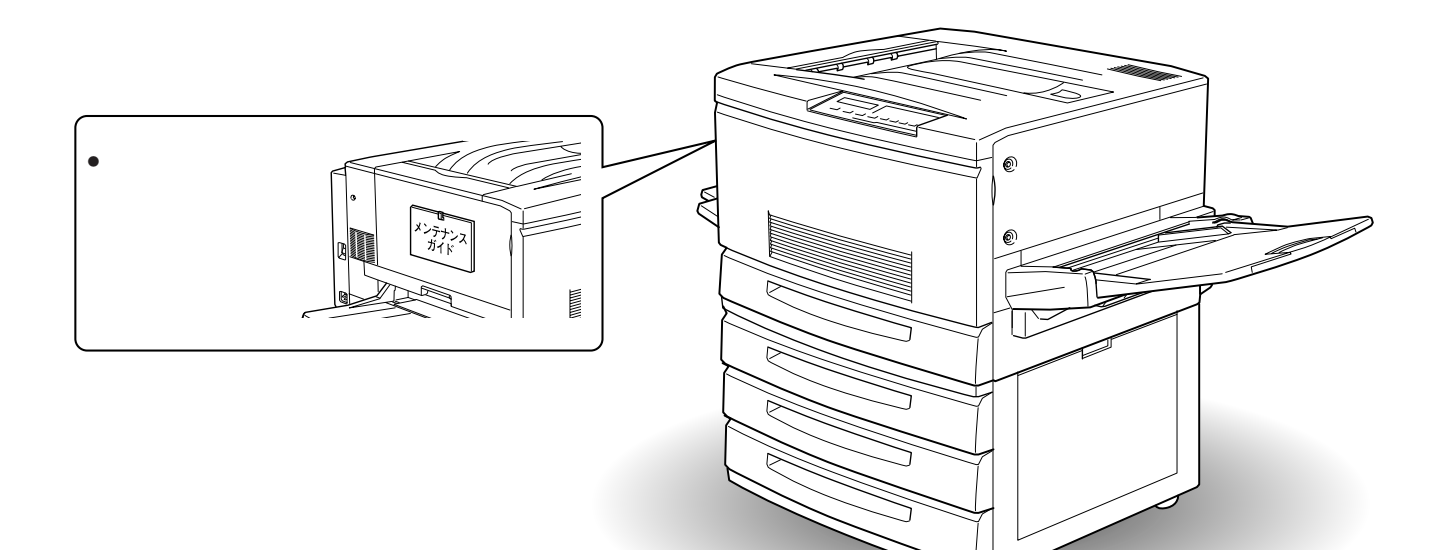

4010649 K02-00

イラストはオプション増設力セットユニット(3段)装着時

用紙のセット方法

用紙が詰まったときは

消耗品の交換方法

#### ET カートリッジの交換

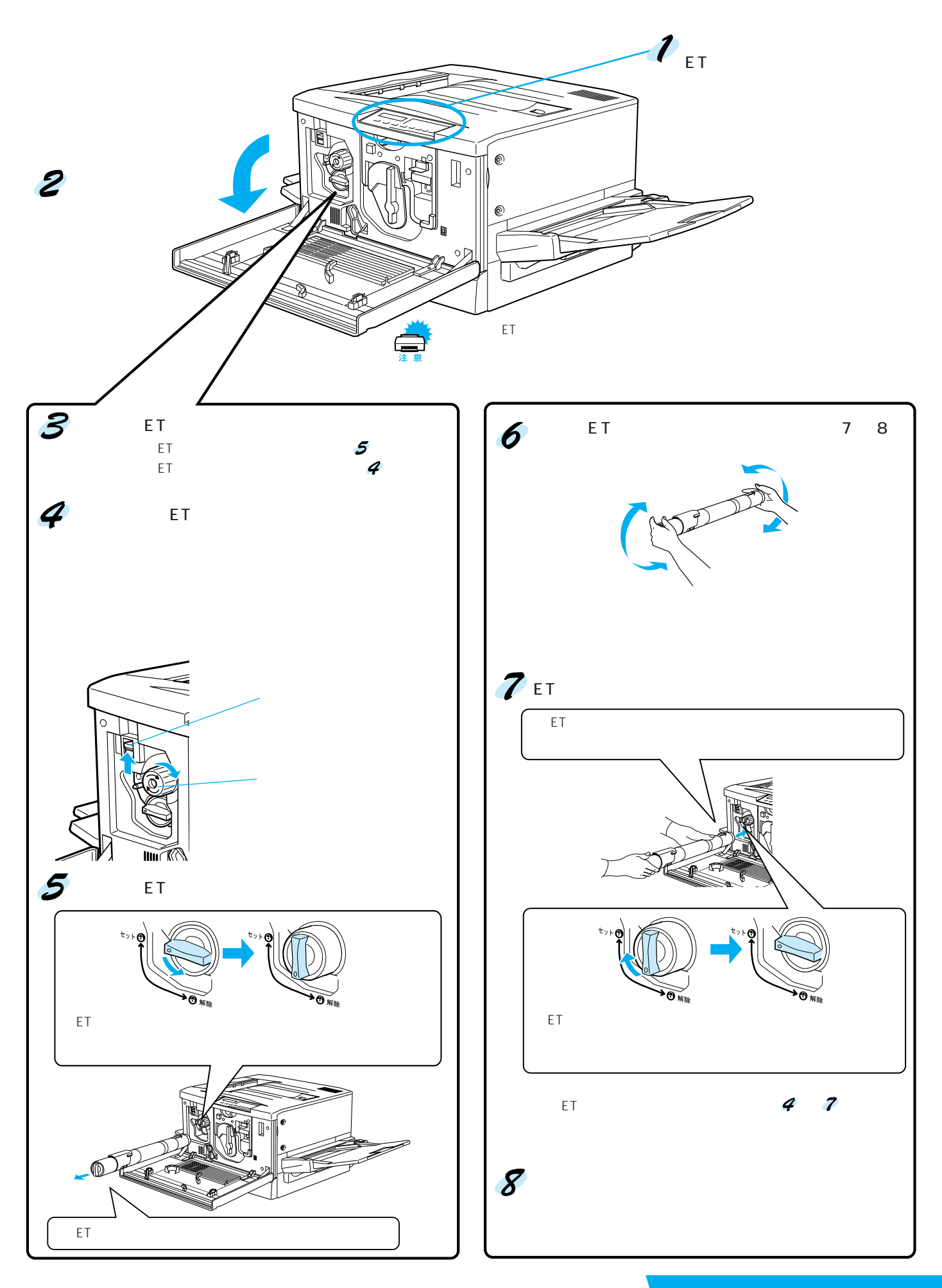

2

#### 感光体ユニットの交換(廃トナーボックス内蔵)

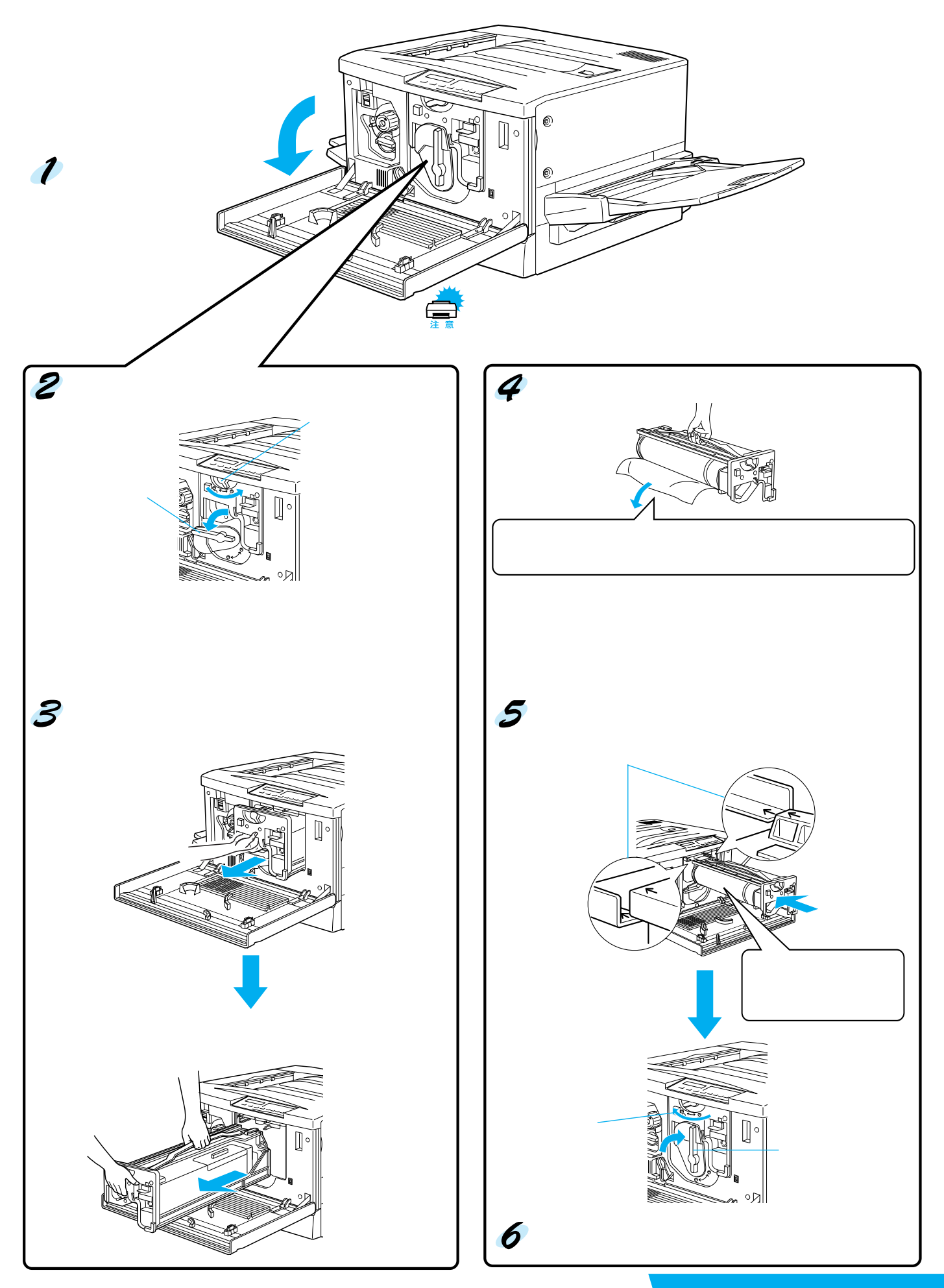

Δ

#### 定着オイルロール・廃トナーボックスの交換方法

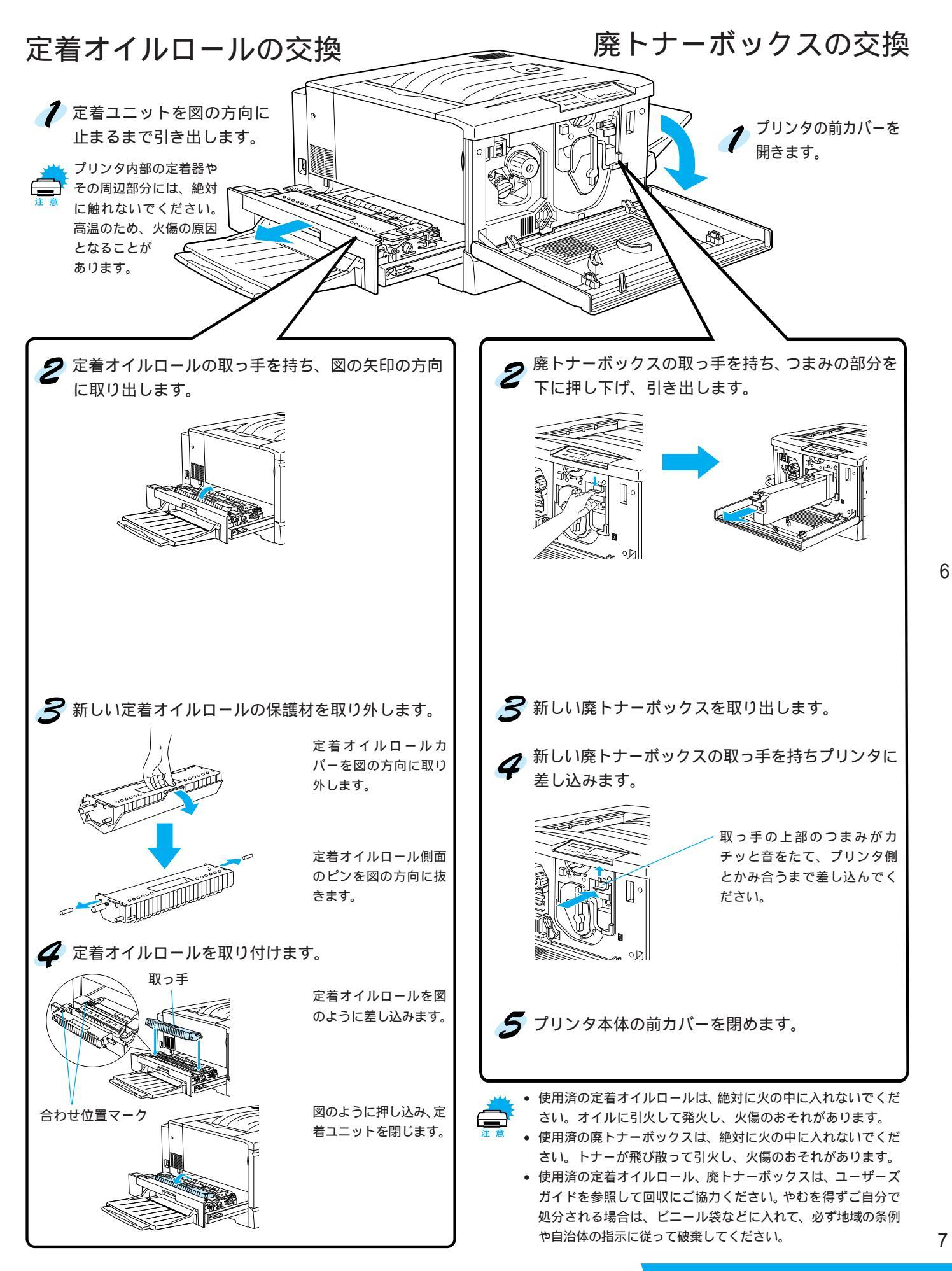

# 用紙が詰まったときは

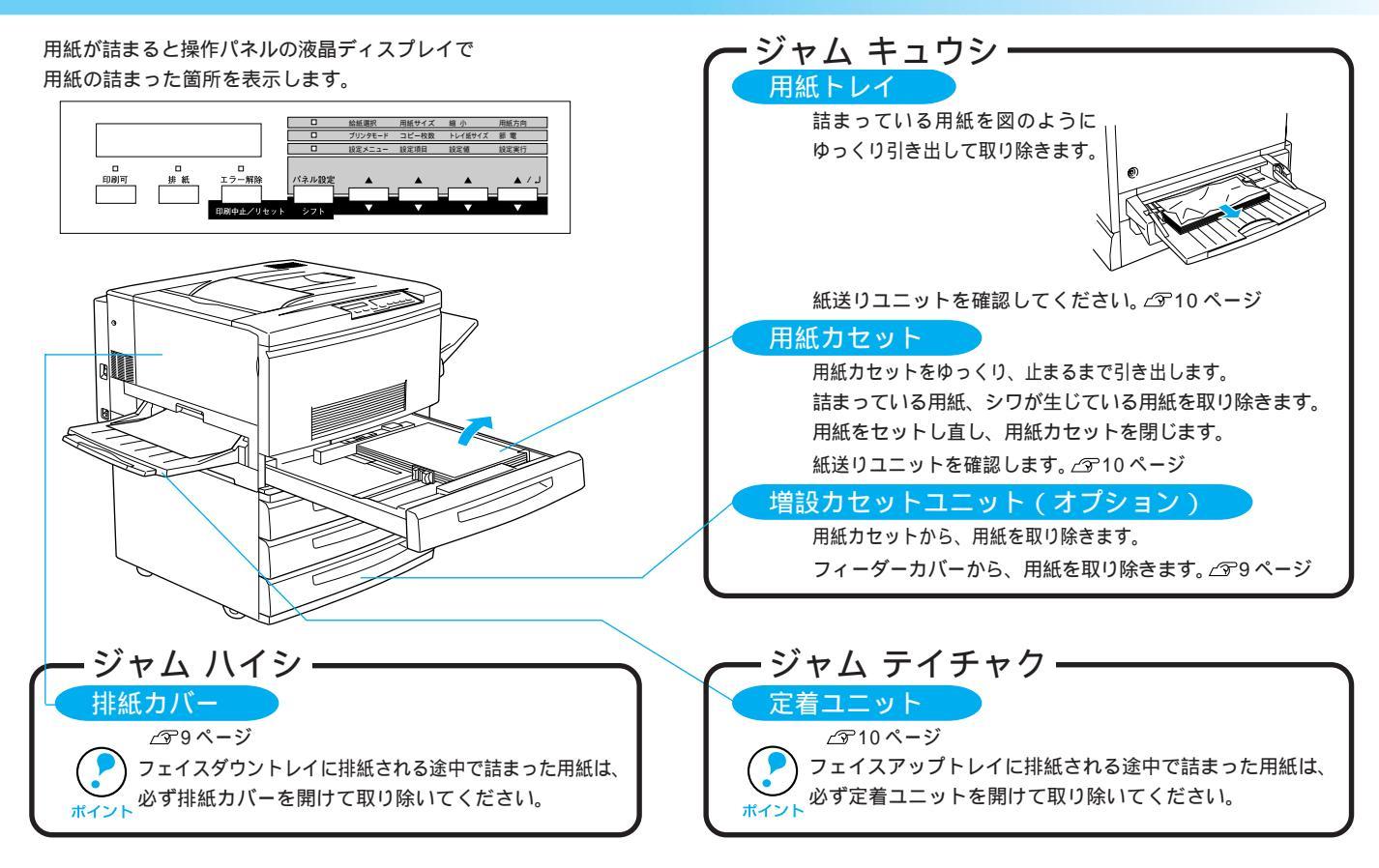

#### 排紙カバー

本体左側の排紙カバーまたは右側 のフィーダーカバーを図のように 開きます。

排紙カバー

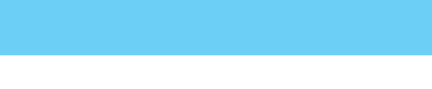

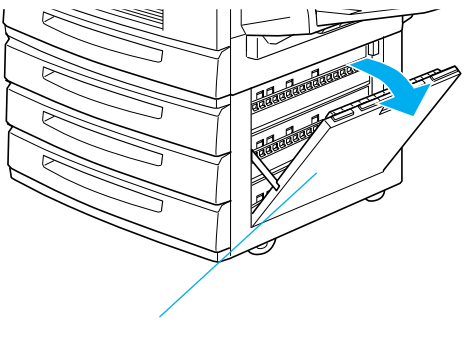

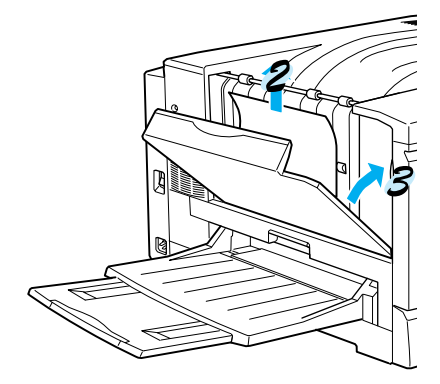

記まっている用紙の端を持ち、 破れないように注意してゆっく りと引き出します。

**7** 排紙カバーまたはフィーダーカ バーを閉じます。

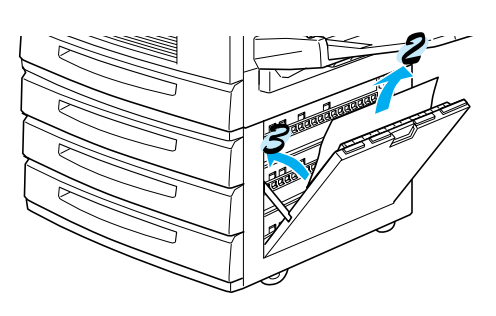

8

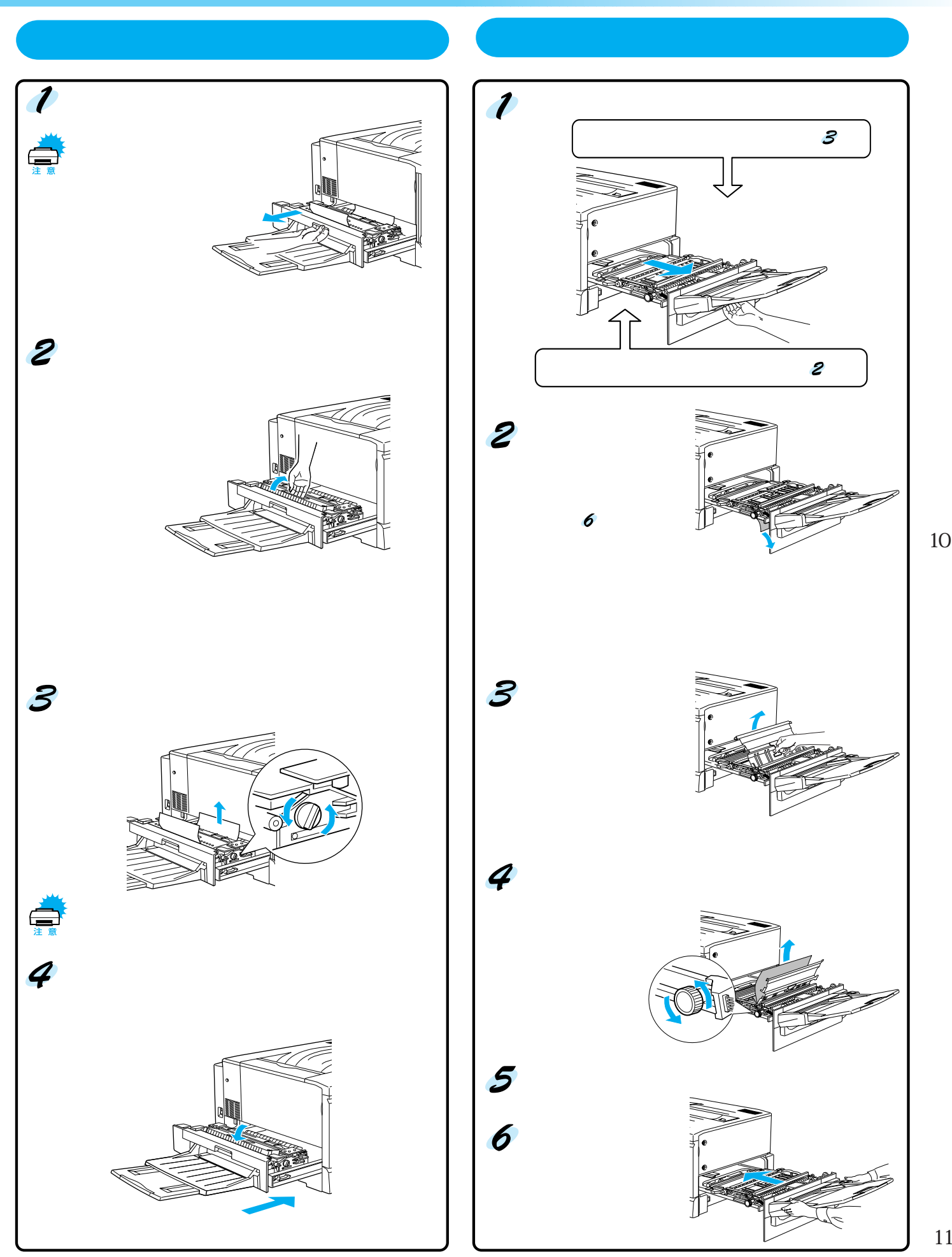

11

# 用紙のセット方法(普通紙)

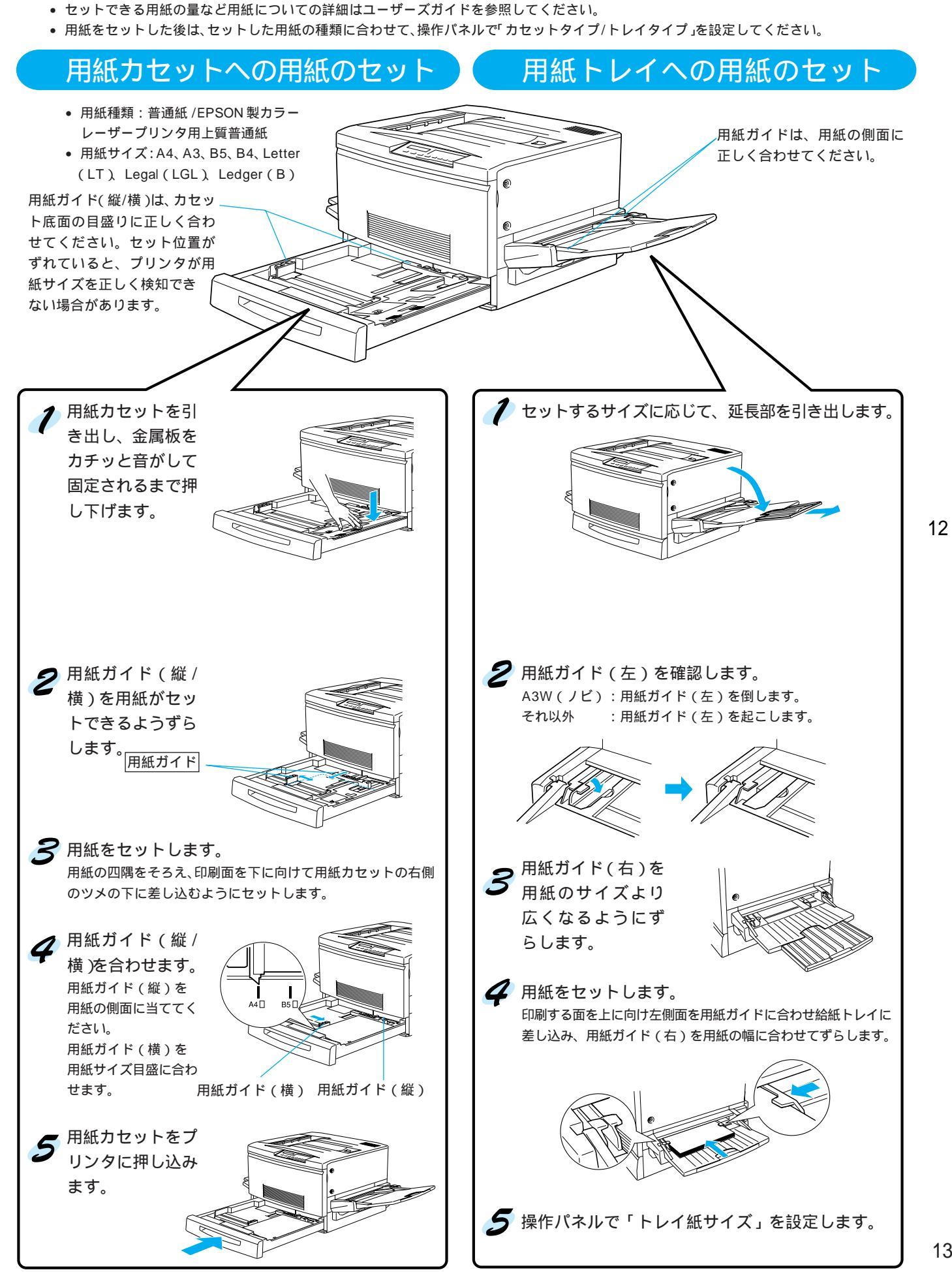

用紙のセット方法

### 用紙のセット方法(特殊紙)

- ハガキ、厚紙、ラベル紙、封筒、カラーレーザープリンタ用 OHP シートは、すべて用紙トレイから給紙してください。
- 印刷する面を上に向けてセットしてください。
- 用紙をセットした後は、操作パネルで「トレイ紙サイズ」と「トレイタイプ」を設定してください。
- 詳細につきましては、ユーザーズガイドを参照してください。

#### ハガキ

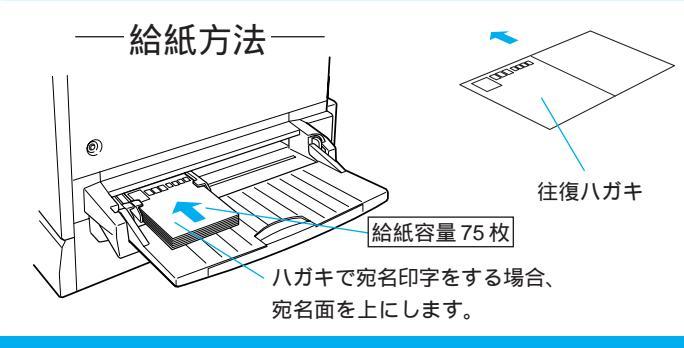

# 厚紙 / ラベル紙

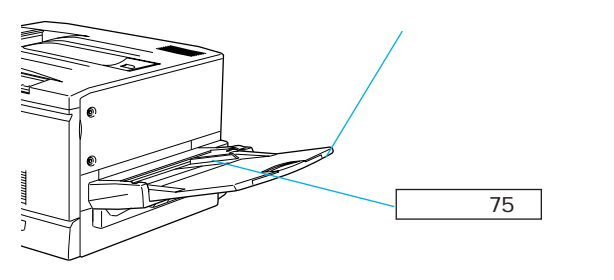

使用できないハガキ

以下のハガキは使用しないでください。故障や印刷不良の 原因になります。

- 私製ハガキ
- 箔押し、エンボス加工など表面に凹凸のあるハガキ
- 絵ハガキなどの厚いハガキ
- 本機や他のプリンタで一度印刷したハガキ

注意事項

- 往復ハガキは用紙中央に折り目がないものを使用してください。
- 使用できるハガキは通常の官製ハガキです。

#### 厚紙セット時の注意事項

220g/m<sup>2</sup>以下のものを使用してください。

ラベル紙セット時の注意事項

- レーザープリンタ用またはコピー機用を使用してください。
- 台紙全体がラベルでおおわれているものを使用してください。

封筒

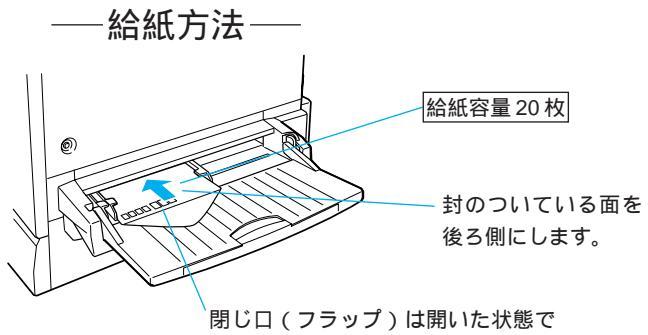

セットしてください。

使用できない封筒

以下の封筒は使用しないでください。故障や印刷不良など の原因になります。

- 封の部分に糊付け加工が施されている封筒
- 箔押し、エンボス加工など表面に凹凸のある封筒
- リボン、フックなどが付いている封筒
- 本機や他のプリンタで一度印刷した封筒
- 二重封筒
- 高温で変質する可能性のあるインクで印刷がされている封筒 注意事項
- 封筒のサイズは、Monarch(MON) Commercial10(C10) DLの3つ(洋形封筒のみ)です。フラップを開いて、封筒の 端(先端)から、フラップの端までが143mm以上のものを お使いください。

#### OHP シート - EPSON 製カラーレーザープリンタ用 OHP シートをお使いください -

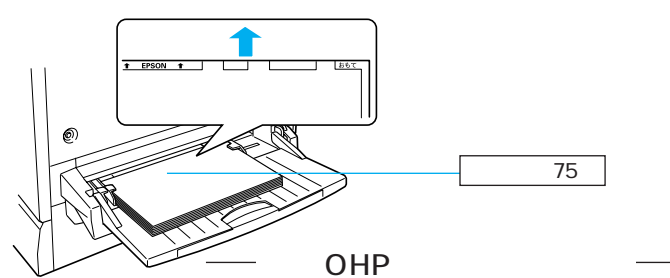

必ず専用OHPシートの目印のある箇所を、上図の方向 に向けてセットしてください。 使用可能 OHP シート

 本機では、EPSON製力ラーレーザープリンタ用OHPシート (型番:LPCOHPS1)のみ印刷できます。

注意事項

- EPSON 製力ラーレーザープリンタ用 OHP シート以外の OHP シートがセットされた場合、また EPSON 製力ラーレーザープ リンタ用 OHP シートの向きや裏表を間違えてセットした場合 は、給紙動作を強制的に停止します。
- OHPシートは、手の脂が付かないように、手袋をはめるなど してお取り扱いください。
- 印刷直後のOHP シートは熱くなりますのでご注意ください。

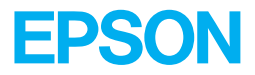